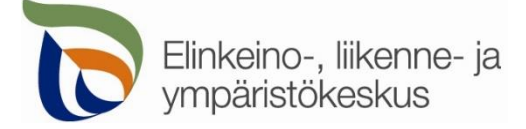

7.2.2020

# Kirjautuminen palveluun

Sähköisen asioinnin tuotantoympäristö löytyy osoitteesta https://sa.tienpidonluvat.ahtp.fi

Käyttäjän tunnistamiseen käytetään Suomi.fi-palvelua, jossa henkilökohtainen tunnistus tapahtuu vahvalla tunnistautumisella, eli pankkitunnuksilla, mobiilivarmenteella tai varmennekortilla. Seuraa palvelun ohjeita kirjautuaksesi sähköiseen asiointiin.

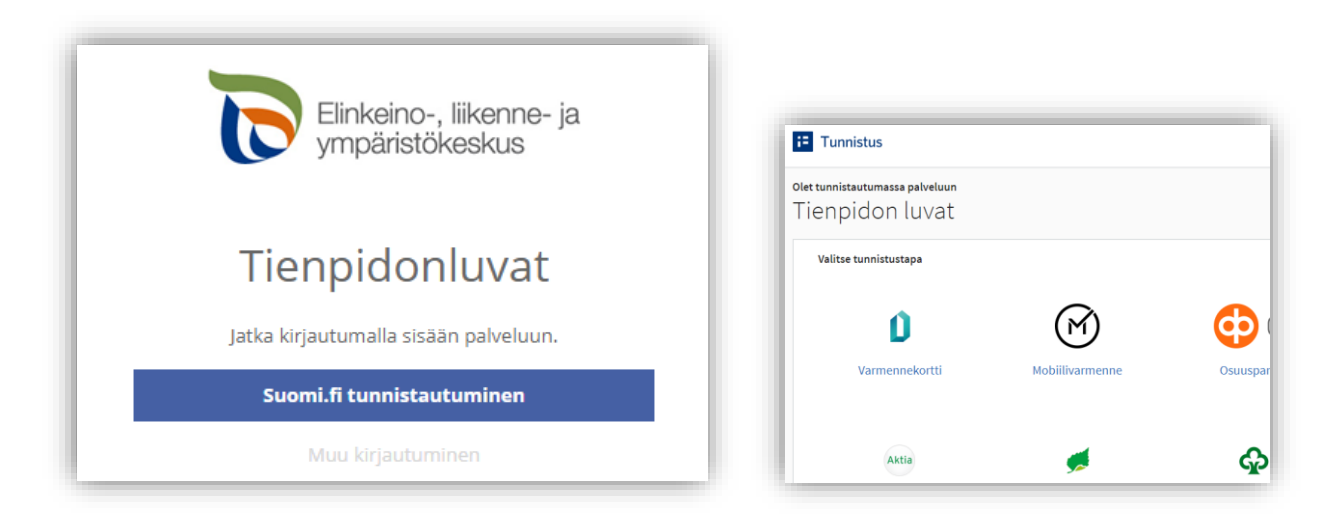

Tunnistautumisen jälkeen palvelu siirtyy sähköisen asioinnin etusivulle. Asioinnin toimivuutta on testattu eri selaimilla ja parhaiten se on toiminut Firefox-selaimella. Asiointi toimii myös Edge- ja Chrome-selaimilla.

# Etusivu

| Etusivu Hae lupaa                                                      | Hakemukset                                                           |                                                                            |                                               | Silja Loikkanen | Kirjaudu ulo |
|------------------------------------------------------------------------|----------------------------------------------------------------------|----------------------------------------------------------------------------|-----------------------------------------------|-----------------|--------------|
| ervetuloa, Si<br>bit hakea uutta lupaa siirtymä<br>teskeneräiset haker | <b>ilja Loikkanen</b><br><sup>allä</sup> hae lupaa-osioon.<br>mukset |                                                                            | Ohjeessa ei käytetä<br>oikeita henkilötietoja |                 |              |
| 08.10.2019 11:30:20<br>Silja Loikkanen                                 | Johto- ja kaapelihakemus<br>testausta 30.9.                          | a voidaan jatkaa kirjauduttaessa uudelleen pan<br>Kunta: Keuruu<br>Tle: 23 | Luonnos                                       | Poista          |              |
| 30.09.2019 11:37:41                                                    | Työlupa<br>Työlunatestaus 2 30 9 2019                                | Kunta: Hämeenlinna<br>Tie: 2846                                            | Luonnos                                       | Poista          |              |

**Etusivulla** näet viimeisimmät hakemuksesi. Voit jatkaa hakemusten täydentämistä tai poistaa tarpeettomat luonnokset.

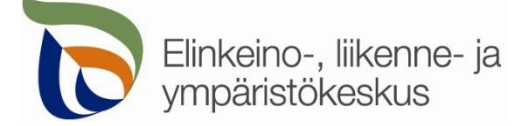

Kohdasta Hae lupaa voit siirtyä kokonaan uuden luvan hakemiseen.

Kohdasta **Hakemukset** näet kaikki aiemmat hakemuksesi. Voit tarkastella aikaisempia hakemuksia, tai voit käyttää niitä uuden hakemuksen pohjana.

Sivun oikeasta ylälaidasta voit muuttaa omia ja muita käyttämiäsi yhteystietoja tai kirjautua ulos palvelusta

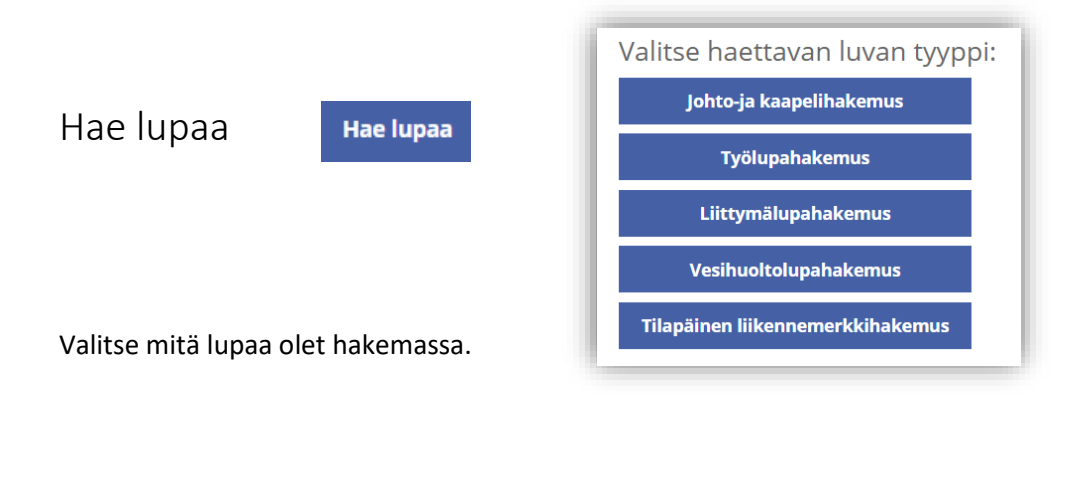

Välilehti Hakijan tiedot

Hakijan tiedot

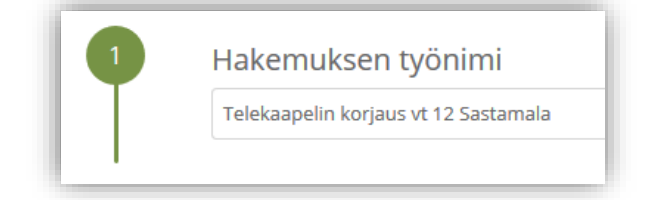

Voit nimetä hakemuksen, jolloin löydät oikean hakemuksen muiden hakemusten joukosta helposti

| i) Jos haet lupaa yrit | ykselle, merkitse luvansaajan tied | lot kohtaan <b>Luvansaajan yhteyshenkil</b> | ö sivulla Yhteystiedot. | Aikaise  |  |
|------------------------|------------------------------------|---------------------------------------------|-------------------------|----------|--|
| Nimi                   |                                    | Henkilötunnus                               |                         | käytössä |  |
| Silja Loikkanen        |                                    | Ohjeessa ei käytetä                         |                         | Valtuu   |  |
| Osoite *               | Postinur                           | oikeita henkilötietoja                      |                         | toimin   |  |
| Testiosoite 1234       | 40100                              | -<br>                                       |                         | otet     |  |
| Puhelinnumero *        | Sähköpostiosoite *                 |                                             |                         | tilapäi  |  |
| 567                    | silja@testi                        |                                             |                         | pois käv |  |

Merkitse kohtaan Hakija kaikki yhteystiedot. Yhteystiedot tallentuvat asiointiin seuraavaa kertaa varten.

Jos haet lupaa yritykselle, merkitse luvansaajan tiedot kohtaan **Luvansaajan yhteyshenkilö** sivulla **Yhteystiedot**.

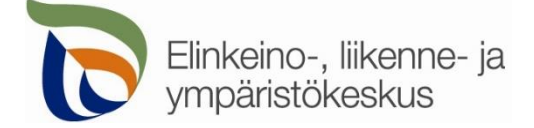

Voit siirtyä seuraavaan vaiheeseen sivun alalaidan painikkeesta Jatka, tai valitsemalla seuraavan välilehden. Välilehden väri ilmaisee, onko kaikki tarvittavat tiedot täytetty (punainen = pakollisia tietoja täyttämättä, vihreä = tiedot ok)

### Välilehti Työkohteen sijainti ja työn kuvaus

Työkohteen sijainti ja työn kuvaus

1. Työn ajankohta ja sisältö

| 2010 10 00           |            |          |
|----------------------|------------|----------|
| 2019-10-09           | 2019-10-10 | <b>—</b> |
| i yo cenadar na ryod |            |          |

Kohdassa valitaan työn suoritusaika sekä annetaan tarkempi kuvaus työn suoritusajankohdasta (aamupäivällä, yöllä, ruuhka-ajan jälkeen tms.)

| Sähkö/telekaapelin korjaus                   |  |
|----------------------------------------------|--|
| Kuvaile työn sisältöä *                      |  |
| Kaivetaan kaapeli esille ja                  |  |
|                                              |  |
|                                              |  |
|                                              |  |
|                                              |  |
|                                              |  |
|                                              |  |
| Työmenetelmät *                              |  |
| Kaivutyö tehdään koneella ulkoluiskan päällä |  |
|                                              |  |
|                                              |  |
|                                              |  |
|                                              |  |
|                                              |  |
|                                              |  |

Valitse tehtävä työ ja kuvaile tarkemmin työn sisältöä sekä työmenetelmiä.

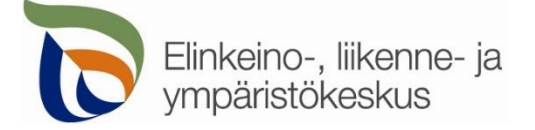

### 2. Työkohteiden sijainnit

Tien suuntaisen työkohteen alku- ja loppupisteen voi lisätä kohdasta Lisää uusi reitti. Jos kyseessä on pistemäinen työkohde, valitaan Lisää pistemäinen kohde.

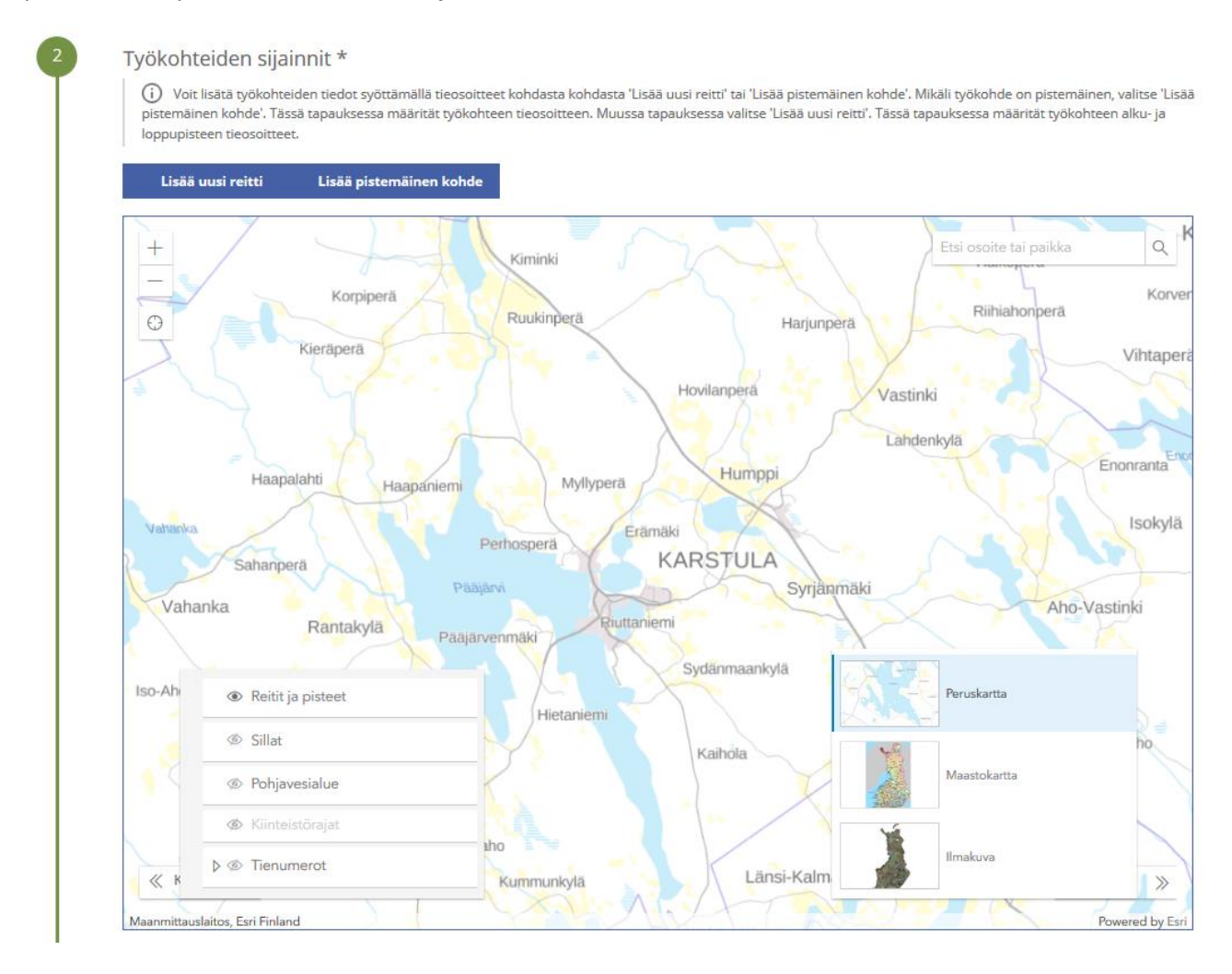

#### Työkohteen lisäys kartalle

Kartalle on tarkoitus lisätä pistemäiset työkohteet omina pisteinään yksi kerrallaan.

- Jos kyseessä on pitempi tien suuntainen työkohde, on tarkoitus merkitä kartalle tien keskilinjalle työalueen alku- ja loppupiste.
- Jos kyseessä on useita maanteitä koskeva työalue, niin merkitse ainakin yksi piste jokaiselle tielle, johon työ kohdistuu.
- Piirrä eri maanteitä koskevat työkohteet erikseen, jotta kartta pystyy hakemaan tieosoitteet jokaiselle kohteelle.
- > Muista liittää hakemuksen liitteeksi myös tarkka työsuunnitelmakartta sekä lähestymiskartta.

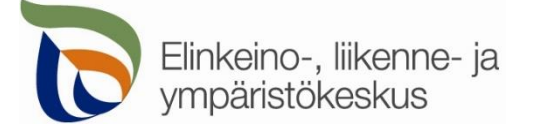

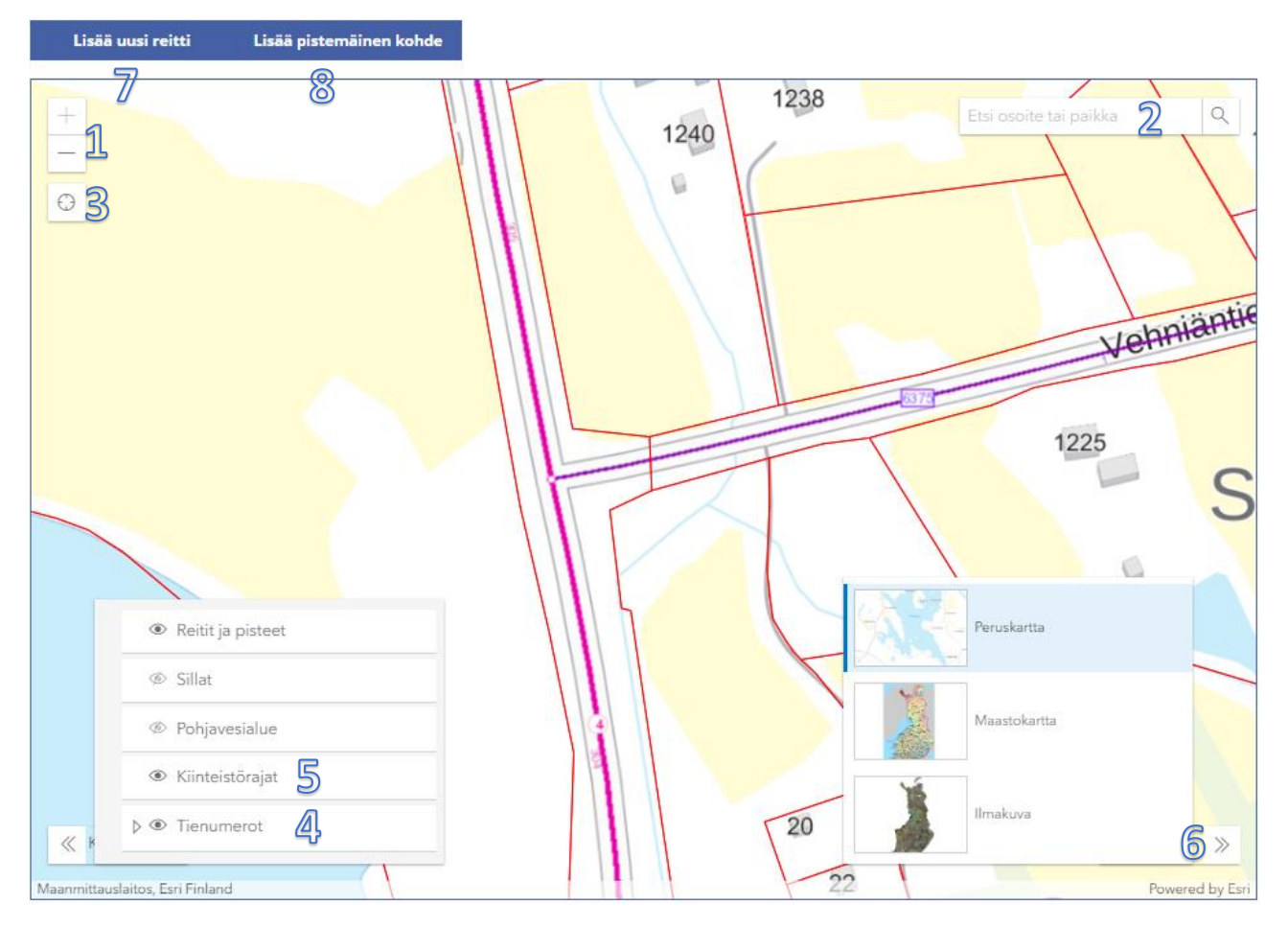

Kohdista kartta oikealle alueelle (1) tai hae paikka hakutoiminnon avulla (2) tai kohdistamalla nykyiseen sijaintiin (3).

Voit lisätä vasemmasta alakulmasta kartalle näkyviin **tienumerot** (4), jotta näet mitkä tiet ovat maanteitä. **Kiinteistörajat** (5) näkyvät vain, kun kartta on kohdistettu tarpeeksi lähelle.

Voit myös vaihtaa sopivan taustakartan oikeasta alakulmasta (6).

Lisää tien suuntaisen työkohteen alku- ja loppupiste yläreunan Lisää uusi reitti -painikkeesta (7). Pistemäisen työkohteen voit lisätä Lisää pistemäinen kohde -painikkeesta (8).

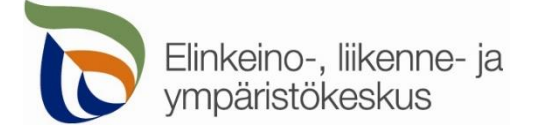

Sivu 6 / 9

3. Reitit ja pisteet

Lisää uusi reitti Lisää pistemäinen kohde

### Avaa asennuksen tiedot valitsemalla uusi reitti tai pistemäinen kohde

| alitse kartalta       |                                    |                          | ×        | Valitse kartalta     |         |      |
|-----------------------|------------------------------------|--------------------------|----------|----------------------|---------|------|
| yökohteen alkupiste   | Val                                | itse alku- ja päätepiste | kartalta | Työkohteen tieosoite |         | ١    |
| Tie *<br>4            | Osa *<br>304                       | en ty 400 Ko             | nde      | Tie *                | Osa*    | ök   |
| Tien <sup>SU</sup>    | Osa *                              | Etäisyys *<br>235        | _        | Pister               | Valitse | Ajo  |
|                       | Tien puoli *                       | Ajorata *                | ~        | Telekaivon vaihtotyö |         |      |
| ommentit              |                                    |                          |          |                      |         |      |
| Nykyisen telekaapelin | esille <mark>k</mark> aivu ja vaih | to                       |          |                      |         | Valm |
|                       |                                    |                          |          |                      |         |      |

Voit valita pisteet kartalta valitsemalla Valitse alku- ja päätepiste kartalta tai Valitse piste kartalta

| Tieosoite: 4 / 304 / 4<br>Koordinaatit (TM35FIN): | <b>590, ajorata: 0</b>                                           | •                             |
|---------------------------------------------------|------------------------------------------------------------------|-------------------------------|
| Nopeusrajoitukset:                                | 80 km/h (tien puoli:<br>oikea)<br>80 km/h (tien puoli:<br>vasen) | 0                             |
| Lisää alkupiste                                   | e Lisää päätepiste                                               |                               |
|                                                   |                                                                  | Valitse lisätyt pisteet Peruu |

Klikkaamalla avautunutta karttaikkunaa valitsemastasi kohdasta saat näkyviin valitun pisteen tiedot (tieosoite, koordinaatit nopeusrajoitus, vuorokausiliikenne ym.). Voit valita, onko kyseessä reitin alku- vai loppupiste (pistemäisessä kohteessa vain yksi piste). Valittuasi pisteet, niille haetaan automaattisesti tieosoitteet. Jos paikka ei ole maantiellä, ei pisteitä pysty valitsemaan. Alku- ja loppupisteiden pitää myös olla samalla maantiellä. **Reitin alkupiste ja päätepiste:** Kartalle merkittyjen pisteiden tieosoitteet (tienumero - tien osa - etäisyys metreinä) haetaan automaattisesti. Voit myös itse lisätä tai korjata tieosoitteita, jos tiedät oikean tieosoitteen.

- **Tien puoli** = *Oikea* on tien oikea puoli tieosoitteen kasvusuunnassa. Valitse **0** jos puolesta ei ole tietoa.
- Ajorata = Yksiajorataisella tiellä aina 0. Kaksiajorataisella tiellä ajoradat ovat 1 (oikea) ja 2 (vasen)
- Kommentti = Voit kertoa tarkemmin mitä kyseisessä työkohteessa on tarkoitus tehdä, jos työkohteita on useita samalla hakemuksella

| Tieosoite                             | Tien puoli |            | Ajorata |         | Toimin | inot           |
|---------------------------------------|------------|------------|---------|---------|--------|----------------|
| 6375 / 1 / 35                         |            |            | 0       |         | Muokk  | aa Poista      |
| Kommentti                             |            |            |         |         |        |                |
| Telekaivon vaihtotyö                  |            |            |         |         |        |                |
| Tieosoite                             |            | Tien puoli |         | Ajorata |        | Toiminnot      |
| 4 / 304 / 4389 - 305 / 235            |            | Vasen      |         | 0       |        | Muokkaa Poista |
| Kommentti                             |            |            |         |         |        |                |
| Nykyisen telekaapelin esille kaiyu ja |            |            |         |         |        |                |

Valittujen työkohteiden tieosoitteet ja tiedot tallentuvat asiointiin. Voit vielä muokata osoitteita ja tietoja.

## Välilehti Liikenteenohjauskuvat

Liikenteenohjauskuvat

| 0 | Liitä oma vapaaehto  | inen liikenteenohj | auskuva PDF-muodossa: |
|---|----------------------|--------------------|-----------------------|
|   | Valitse              | Liitä              |                       |
| • | Liikenteen pysäyttän | ninen              |                       |
|   | Näytä vaihtoehdot    |                    |                       |
| 2 | Liikkuva työ         |                    |                       |
|   | Nävtä vaihtoehdot    |                    |                       |

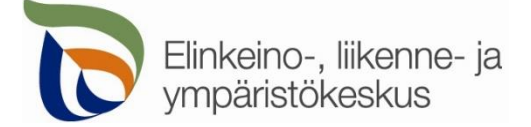

Lisää valmiita mallikuvia tai oma liikenteenohjaussuunnitelmasi. Jos työ on jo tehty tai työ ei vaikuta maantien liikenteeseen, voit valita Liikenteenohjaussuunnitelmaa ei tarvita.

Välilehti Yhteystiedot

Yhteystiedot

| • | Luvansaajan yht<br>🗋 Sama kuin bakija | eyshenkilö   |             |                  |  |
|---|---------------------------------------|--------------|-------------|------------------|--|
|   |                                       |              |             |                  |  |
|   | Valitse                               |              |             |                  |  |
|   |                                       |              |             |                  |  |
|   | Etunimi *                             | Sukunimi *   |             |                  |  |
|   |                                       |              |             |                  |  |
|   | Puhelinnumero *                       | Sähköpostios | oite *      |                  |  |
|   |                                       |              |             |                  |  |
|   | Osoite                                |              | Postinumero | Postitoimipaikka |  |
|   |                                       |              |             |                  |  |
|   | Yrityksen nimi                        |              |             |                  |  |
|   |                                       |              |             |                  |  |
|   |                                       |              |             |                  |  |
|   |                                       |              |             |                  |  |
| 2 | Laskutustiedot                        |              |             |                  |  |
| T | Vksityinen henkilö                    |              |             |                  |  |
|   | O Yritys                              |              |             |                  |  |
|   | 🔲 Sama kuin hakija                    |              |             |                  |  |
|   | Valitse aikaisemmista                 |              |             |                  |  |
|   | Valitse                               | *            |             |                  |  |

Täytä kaikki yhteystiedot. Lisäämäsi yhteystiedot tallentuvat muistiin seuraavaa kertaa varten.

Jos haet lupaa yritykselle, täytä yrityksen tiedot kohtaan Luvansaajan yhteyshenkilö

## Välilehti Hakemuksen lähetys

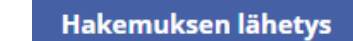

| L          | iitteet<br>ii Liitä vapaavalintaisia liitteitä                                                                            |                                     |         |  |  |
|------------|----------------------------------------------------------------------------------------------------|-------------------------------------|---------|--|--|
| ~          | Valitse                                                                                                    | Liitä                               |         |  |  |
| LUODUT     | <ul> <li>Nämä liitteet on luotu automaatt</li> <li>Liikenteenohjaussuunnitelma.pdf</li> <li>Esiselvitykset.pdf</li> </ul> | isesti hakemuksesi valintojen perus | teella. |  |  |
| PAKOLLISET | Nämä liitteet on pakollisia hakem Työkartta: Valitse                                                                      | uksesi valintojen perusteella.      |         |  |  |

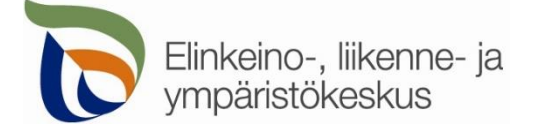

Lisätessäsi liitteitä, muista painaa lopuksi Liitä

| Liitä lausunto | 808  |                                                                                                    |
|----------------|------|----------------------------------------------------------------------------------------------------|
| Valitse        | Liit | i de la companya de la companya de la companya de la companya de la companya de la companya de la companya de l |
|                |      |                                                                                                    |
|                |      |                                                                                                    |
| Lähetä hak     | emus | Lomakkeen tiedot ovat puutteelliset!                                                                            |

Jos kaikki vaaditut tiedot on täytetty, voit lähettää hakemuksen.

Lähetetty hakemus tallentuu Hakemukset -sivulle